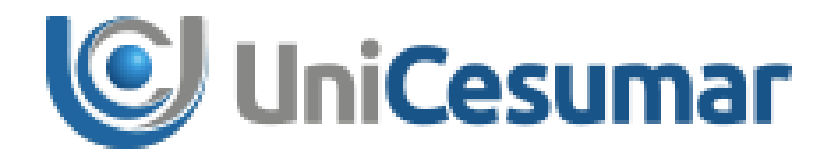

# MANUAL

# **DIRETORIA DE RECURSOS HUMANOS**

# OPERAÇÕES DE RH - MOVIMENTAÇÃO DE COLABORADOR

CÓD. 3.6

PMO - Escritório de Projetos

| C UniCesumar | MANUAL                         |                |                                |                    |  |
|--------------|--------------------------------|----------------|--------------------------------|--------------------|--|
|              | Data de emissão:<br>03/04/2018 | Versão:<br>2.0 | Data de revisão:<br>15/09/2021 | Página:<br>2 de 12 |  |
|              | Movimentação de Colaborador    |                |                                |                    |  |

# SUMÁRIO

| 1 | OBJETIVO                | .3 |
|---|-------------------------|----|
| 2 | APLICAÇÃO               | .3 |
| 3 | PROCESSO DE SOLICITAÇÃO | .4 |
| 4 | PROCESSO DE ATENDIMENTO | 10 |
| 5 | HISTÓRICO DE REVISÕES   | 12 |
| 6 |                         | 12 |
| 7 |                         | 12 |
| • |                         |    |

|              | MANUAL                         |                |                                |                    |  |
|--------------|--------------------------------|----------------|--------------------------------|--------------------|--|
| 🕑 UniCesumar | Data de emissão:<br>03/04/2018 | Versão:<br>2.0 | Data de revisão:<br>15/09/2021 | Página:<br>3 de 12 |  |
|              | Movimentação de Colaborador    |                |                                |                    |  |

# **1 OBJETIVO**

O presente Manual tem como objetivo estabelecer e padronizar as atividades referentes ao processo de solicitação de movimentação de colaborador através da ferramenta Sydle Seed.

# 2 APLICAÇÃO

Este Manual deve ser aplicado pelos colaboradores aptos a realizarem solicitação de recrutamento da modalidade de ensino presencial e a distância da IES.

| UniCesumar | MANUAL                            |         |                  |         |  |
|------------|-----------------------------------|---------|------------------|---------|--|
|            | Data de emissão:                  | Versão: | Data de revisão: | Página: |  |
|            | 05/04/2018 2.0 15/09/2021 4 de 12 |         |                  |         |  |

## **3 PROCESSO DE SOLICITAÇÃO**

Para solicitar movimentação de colaborador primeiramente o solicitante deverá acessar e realizar login na ferramenta do Sydle Seed, com seu usuário e senha do Active Directory(AD) do Windows.

URL: https://unicesumar.sydle.com/unicesumarseed/

| Usuário: |                          |
|----------|--------------------------|
|          | @unicesumar.edu.br       |
| Senha:   |                          |
|          |                          |
|          |                          |
|          | Entrar com outro dominio |
|          | Precisa de ajuda?        |
|          |                          |

Figura 1 – Login no Sydle Seed

Selecionar a opção "Seeds", e logo em seguida aparecerá a tela com a lista de seeds, conforme Figura 3. Clicar no canto superior esquerdo, ao lado da lista, no botão "novo seed" (Figura 4) e em seguida no processo de movimentação, Figura 5.

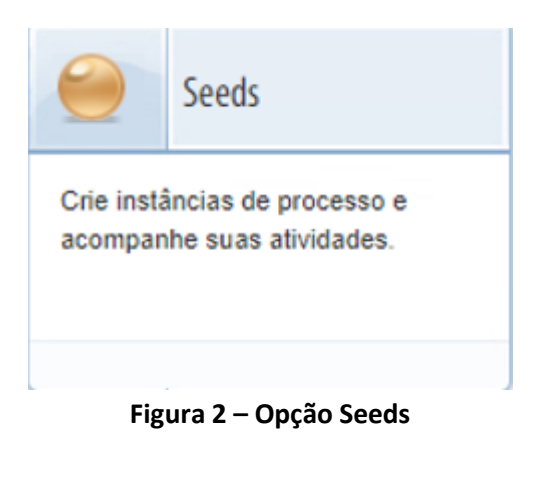

| UniCesumar | MANUAL                      |         |                  |         |  |
|------------|-----------------------------|---------|------------------|---------|--|
|            | Data de emissão:            | Versão: | Data de revisão: | Página: |  |
|            | 03/04/2018                  | 2.0     | 15/09/2021       | 5 de 12 |  |
|            | Movimentação de Colaborador |         |                  |         |  |

| Resultado: 1 - 10 de 10                                                             |    |
|-------------------------------------------------------------------------------------|----|
| » (م                                                                                | )  |
| Organizado por: Data de atualização - Mais recente no iníc                          | io |
| ∃ Hoje                                                                              | *  |
| Sem Assunto 15:36<br>Solicitação de Recrutamento/Post Teste                         |    |
| ∃ Semana passada                                                                    |    |
| Sem Assunto         27/12/2017           Solicitação de Demissão         Teste      |    |
| ∃ Três semanas atrás                                                                |    |
| Sem Assunto 11/12/2017<br>Solicitação de Demissão Teste                             |    |
| ∃ Mês passado                                                                       |    |
| <ul> <li>Sem Assunto</li> <li>Solicitação de Demissão</li> <li>Teste</li> </ul>     |    |
| Sem Assunto 08/12/2017<br>Solicitação de Demissão Teste                             |    |
| ∃ ago/2017                                                                          |    |
| <ul> <li>Sem Assunto</li> <li>Solicitação de Movimentação</li> <li>Teste</li> </ul> |    |
| Sem Assunto 29/08/2017<br>Solicitação de Movimentação Teste                         |    |
| ∃ abr/2017                                                                          |    |
| LISTA DE POLOS 06/04/2017<br>Pesquisa Polo Teste                                    | +  |
| , Galvar busca 🛛 🖓 🖣 Página 1 de 1 🕨 🕨                                              |    |

Figura 3 – Lista de Seeds

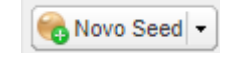

Figura 4 – Botão de novo seed

| Solicitação de Movimentação |   |   |  |  |  |  |   |
|-----------------------------|---|---|--|--|--|--|---|
|                             |   |   |  |  |  |  |   |
|                             |   |   |  |  |  |  |   |
|                             |   |   |  |  |  |  |   |
|                             | _ | _ |  |  |  |  | ~ |

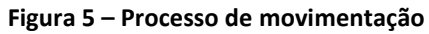

| UniCesumar | MANUAL                      |         |                  |         |  |
|------------|-----------------------------|---------|------------------|---------|--|
|            | Data de emissão:            | Versão: | Data de revisão: | Página: |  |
|            | 03/04/2018                  | 2.0     | 15/09/2021       | 6 de 12 |  |
|            | Movimentação de Colaborador |         |                  |         |  |

Na sequencia, o sistema solicitará o prenchimento dos dados do colaborador movimentado, baseado no tipo de movimentação, novos campos de preenchimento serão requisitados pelo sistema, abaixo imagem ilustrando a primeira etapa de preenchimento da solicitação.

| SOLICITANTE: Solicitar moviment      | tação                             | 🕐 Ajuda   🖋 Concluir   💌  |
|--------------------------------------|-----------------------------------|---------------------------|
| Data de criação:                     | 09/01/18 11:52:37                 |                           |
| Responsável:                         | Lucas Vinicius da Silva Pelegrini |                           |
| - Informações da atividade           |                                   |                           |
| Dados do colaborador m               | ovimentado                        |                           |
| Nome do colaborador<br>movimentado*: |                                   | <b>~</b> ●                |
| Matrícula:                           |                                   |                           |
| Centro de custo:                     |                                   |                           |
| Departamento:                        |                                   |                           |
| Gestor:                              |                                   |                           |
| Cargo atual:                         |                                   |                           |
| Data da admissão:                    | Todos                             |                           |
| Salário:                             | Alteração na jornada de trabalho  |                           |
| Grupo de ensino:                     | Aumento de carga horária          |                           |
| Possui Estabilidade:                 | Mudança de cargo                  |                           |
| Carga horária:                       | Mudança de setor/departamento     |                           |
| Descrição da escala:                 | Reducão de carga horária          |                           |
| Tipo de movimentação:                |                                   | ~                         |
|                                      |                                   |                           |
|                                      |                                   | 🖋 Concluir 🝓 Remover Seed |

Figura 6 – Campos de preenchimento dos dados do colaborador movimentado

Após o preenchimento dos campos adicionais, o solicitante deverá preencher também o campo de identificação do gestor de destino, só então a solicitação poderá ser concluida.

| Descrição da escala:                     | 08:00 12:00/13:12 18:00                            |           |
|------------------------------------------|----------------------------------------------------|-----------|
| Código cargo:                            | 1227                                               |           |
| Tipo de movimentação*:                   | Mudança de setor/departamento                      | *         |
| Justificativa*:                          |                                                    |           |
|                                          |                                                    |           |
| Haverá substituição do                   | Sim - Com contratação 🗸 🗸                          |           |
| comportation movimentation .             |                                                    |           |
| Gestor de destino                        |                                                    |           |
| Nome do Gestor de destino:               | Texto a procurar                                   |           |
| E-mail Gestor de destino*:               |                                                    | 0         |
| Você é o novo gestor do<br>colaborador?: | ⊖ Sim                                              |           |
| Obsenvações:                             | Nao                                                | . II      |
| observações.                             |                                                    |           |
|                                          |                                                    |           |
|                                          |                                                    |           |
|                                          |                                                    |           |
|                                          | 😪 Remover Seed   🤘                                 | Conclui 🖉 |
| Figura 7 – Campo                         | s adicionais e de idenficação do gestor de destino |           |

ira 7 – Campos adicionais e de idenficação do gestor de destino

| UniCesumar | MANUAL                      |         |                  |         |  |
|------------|-----------------------------|---------|------------------|---------|--|
|            | Data de emissão:            | Versão: | Data de revisão: | Página: |  |
|            | 03/04/2018                  | 2.0     | 15/09/2021       | 7 de 12 |  |
|            | Movimentação de Colaborador |         |                  |         |  |

#### 3.1 Gestor de Destino – Dados do colaborador movimentado

Ao concluir, o sistema direcionará a atividade para o gestor de destino informado na atividade anterior, qual realizará a triagem das informações preenchidas, caso a solicitação seja aprovada, novos campos de preenchimento obrigatório serão apresentados contendo dados de destino do movimentado.

| Triagem*:                        | Solicitação aprovada | ~     |
|----------------------------------|----------------------|-------|
| Destino do movimentado —         |                      |       |
| Nova função*:                    | Texto a procurar     | P     |
| Centro de custo:                 |                      |       |
| Total de colaboradores no posto  |                      |       |
| Descrição da escala de trabalho* | :                    | ~     |
| Data prevista de alteração*:     |                      |       |
| Salário*:                        |                      |       |
| Proposta de novo salário*:       |                      |       |
|                                  |                      |       |
|                                  |                      |       |
|                                  |                      | 🖋 Con |

Figura 7 – Campos de preenchimento dos dados de destino do colaborador movimentado

#### 3.2 Remuneração e Benefícios – Analisar e Verificar a Solicitação

O usuário do R&B deve analisar os dados do colaborador movimentado e os dados do destino do movimentado, preencher o campo "Salário" e responder em "Triagem" se está aprovado ou reprovado, podendo também devolver a atividade para readequar fomulário e inserir no campo "Comentário" qualquer observação necessária. Imagem demonstrativa a seguir:

|                        | MANUAL                       |                 |                  |         |
|------------------------|------------------------------|-----------------|------------------|---------|
|                        | Data de emissão:             | Versão:         | Data de revisão: | Página: |
|                        | 03/04/2018                   | 2.0             | 15/09/2021       | 8 de 12 |
|                        | Mc                           | vimentação d    | le Colaborador   |         |
|                        |                              |                 |                  |         |
| Destino do movimentado |                              |                 |                  |         |
| Nova função:           | ANALISTA CONTABIL SR - CESUT | EC - Cod:070008 |                  |         |

| Descrição d | la escala de trabalho      | : 07:30 12:00/                | 13:30 17:00 ALT - 4           | 4 h/semana - Cod:5            | 461            |                               |
|-------------|----------------------------|-------------------------------|-------------------------------|-------------------------------|----------------|-------------------------------|
| Quadro de   | horários                   |                               |                               |                               |                | -                             |
| Exporta     | ar para csv                |                               |                               |                               |                |                               |
| Domingo     | Segunda-feira              | Terça-feira                   | Quarta-feira                  | Quinta-feira                  | Sexta-feira    | Sábado                        |
| DSR         | 07:30 12:00/13:30<br>17:00 | 07:30<br>12:00/13:30<br>17:00 | 07:30<br>12:00/13:30<br>17:00 | 07:30<br>12:00/13:30<br>17:00 | 07:00<br>11:00 | 07:30<br>12:00/13:30<br>17:00 |
| Data previs | ta de alteração:           | 16/09/2021                    |                               |                               |                |                               |
| Salário*:   |                            | 0,00                          |                               |                               |                |                               |
| agem*:      |                            | 1                             |                               |                               |                | ~                             |
| mentário:   |                            | Solicitação aprovada          |                               |                               |                |                               |
|             |                            | Solicitação ind               | eferida                       |                               |                |                               |
|             |                            | Readequar for                 | mulário - SOLICITAN           | ITE                           |                |                               |
|             |                            | Readeduar for                 | mulário - GESTOR D            | ESTINO                        |                |                               |

Figura 8 – Campos de preenchimento do departamento de Remuneração e Benefícios

#### 3.3 SESMT – Realizar Exames

O usuário do SESMT deve anexar o arquivo que corresponde ao documento do exame do colaborador, clicando em "+ Arquivo" e selecionando o documento. Responderá em "Triagem" se esta aprovado ou reprovado, podendo inserir no campo "Comentário" qualquer observação necessária. Imagem demonstrativa a seguir:

| Exame do colaborador<br>movimentado: | O Arquivo |          |
|--------------------------------------|-----------|----------|
| Triagem*:                            |           | ~        |
| Comentário:                          |           |          |
|                                      |           |          |
|                                      |           |          |
|                                      |           |          |
|                                      |           | Concluir |

Figura 9 – Campo de inserção do exame e triagem do SESMT

| MANUAL                      |         |                  |         |  |
|-----------------------------|---------|------------------|---------|--|
| Data de emissão:            | Versão: | Data de revisão: | Página: |  |
| 03/04/2018                  | 2.0     | 15/09/2021       | 9 de 12 |  |
| Movimentação de Colaborador |         |                  |         |  |

### 3.4 Diretoria de RH – Aprovar Solicitação

O usuário da diretoria de Recursos Humanos responderá em "Triagem" se a solicitação foi aprovada ou reprovada, podendo inserir no campo "Comentário" qualquer observação necessária. Imagem demonstrativa a seguir:

| - Destino               | o do moviment                | ado                      |                           |                         |                         |                         |   |
|-------------------------|------------------------------|--------------------------|---------------------------|-------------------------|-------------------------|-------------------------|---|
| Nova funçã              | o:                           | ANALISTA DE CO           | NTROLE E QUALIDADE SR     | R - EAD CONTROLE E QUAL | IDADE - Cod:003578      |                         |   |
| Centro de c             | usto:                        | 0135515 - EAD -          | CONTROLE E QUALIDADE      |                         |                         |                         |   |
| Total de col            | de colaboradores no posto: 2 |                          |                           |                         |                         |                         |   |
| Descrição d             | la escala de tra             | balho: 08:00 12:00/13:3  | 30 17:30 ALT - 44 h/semar | na - Cod:5419           |                         |                         |   |
| Quadro de               | e horários                   |                          |                           |                         |                         |                         | - |
| Exporta                 | ar para csv                  |                          |                           |                         |                         |                         |   |
| Domingo                 | Segunda-feira                | Terça-feira              | Quarta-feira              | Quinta-feira            | Sexta-feira             | Sábado                  |   |
| DSR                     | 08:00 12:00                  | 08:00 12:00/13:30 17:30  | 08:00 12:00/13:30 17:30   | 08:00 12:00/13:30 17:30 | 08:00 12:00/13:30 17:30 | 08:00 12:00/13:30 17:30 |   |
| Data previs<br>Salário: | ta de alteração              | : 06/09/2021<br>1.100,00 |                           |                         |                         |                         |   |
| riagem*:                |                              | Solicitação aprova       | da                        |                         |                         |                         | ~ |
| Comentário:             |                              | Aprovado Teste           |                           |                         |                         |                         |   |
|                         |                              |                          |                           |                         |                         |                         |   |

Figura 10 – Campos de triagem Diretoria de RH

#### 3.5 RT – Efetivar Movimentação

O usuário de Recursos Trabalhistas responderá entre "Sim" ou "Não" se a Movimentação foi efetivada com sucesso, como passo final para encerramento do processo. Imagem a Seguir:

| Nova função:               |               | ANALISTA DE CO          | NALISTA DE CONTROLE E QUALIDADE SR - EAD CONTROLE E QUALIDADE - Cod:003578 |                         |                         |                         |  |  |
|----------------------------|---------------|-------------------------|----------------------------------------------------------------------------|-------------------------|-------------------------|-------------------------|--|--|
| Centro de cust             | to:           | 0135515 - EAD -         | 0135515 - EAD - CONTROLE E QUALIDADE                                       |                         |                         |                         |  |  |
| Total de colab             | oradores no   | posto: 2                |                                                                            |                         |                         |                         |  |  |
| Descrição da e             | escala de tra | balho: 08:00 12:00/13:3 | 0 17:30 ALT - 44 h/seman                                                   | a - Cod:5419            |                         |                         |  |  |
| Quadro de h                | orários       |                         |                                                                            |                         |                         |                         |  |  |
| Exportar p                 | ara csv       |                         |                                                                            |                         |                         |                         |  |  |
| Domingo Se                 | egunda-feira  | Terça-feira             | Quarta-feira                                                               | Quinta-feira            | Sexta-feira             | Sábado                  |  |  |
| DSR 08                     | :00 12:00     | 08:00 12:00/13:30 17:30 | 08:00 12:00/13:30 17:30                                                    | 08:00 12:00/13:30 17:30 | 08:00 12:00/13:30 17:30 | 08:00 12:00/13:30 17:30 |  |  |
| Data prevista              | de alteração  | 06/09/2021              |                                                                            |                         |                         |                         |  |  |
|                            |               | 1 100 00                |                                                                            |                         |                         |                         |  |  |
| Salário:                   |               | 1.100,00                |                                                                            |                         |                         |                         |  |  |
| Salário:<br>lovimentação e | fetivada con  | • • Sim                 |                                                                            |                         |                         |                         |  |  |

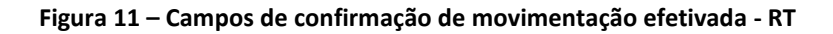

|  | MANUAL                      |         |                  |          |  |
|--|-----------------------------|---------|------------------|----------|--|
|  | Data de emissão:            | Versão: | Data de revisão: | Página:  |  |
|  | 03/04/2018                  | 2.0     | 15/09/2021       | 10 de 12 |  |
|  | Movimentação de Colaborador |         |                  |          |  |

#### **4 PROCESSO DE ATENDIMENTO**

**Passo 01:** Para saber qual é a atividade de atendimento, basta conferir no e-mail recebido (Figura 7), quando houver alguma atividade de aprovação pendente relacionada ao seu usuário. No próprio e-mail há um link para ser redirecionado direto para a atividade pendente a ser a tendida.

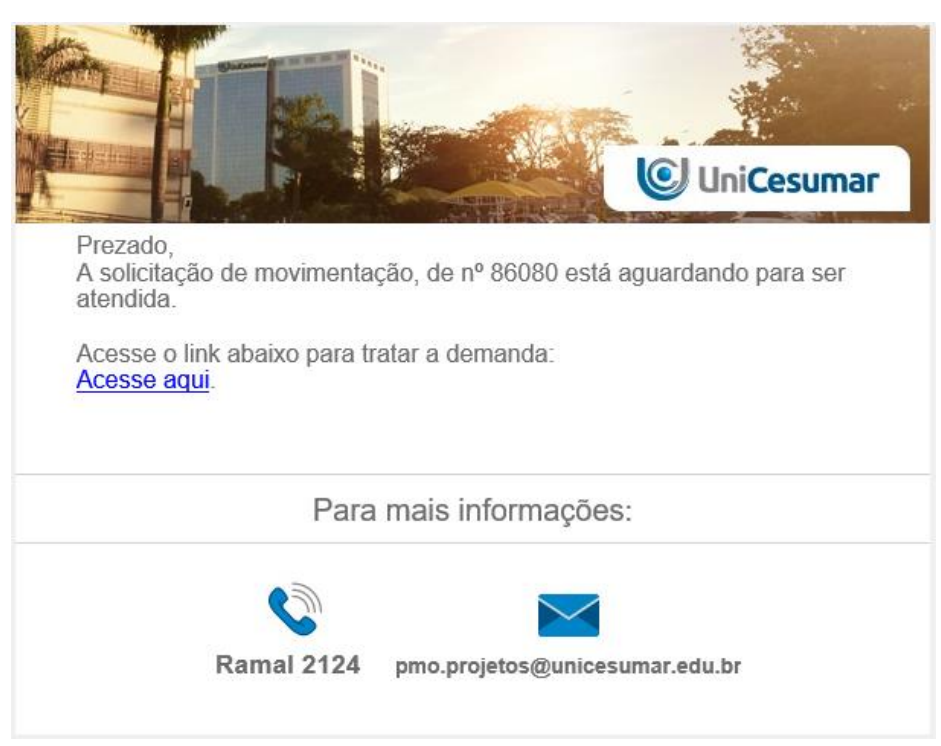

Figura 8 – E-mail ilustrativo de notificação de atividade pendente

Passo 02: Após clicar no link, dentro da tela da atividade, basta atende-la conforme Figura 9.

| 2 SESMT: Realizar | exames            | <ul> <li>Ajuda   Atender  </li> </ul> |
|-------------------|-------------------|---------------------------------------|
| Data de criação:  | 09/01/18 12:26:14 |                                       |
|                   |                   | 2 Atender                             |

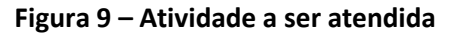

**Passo 03:** Após assumir a atividade, aparecerá as informações para o analista, que terá acesso a etapa de triagem juntamente com o deferimento ou reprovação. Obs: O exemplo de solicitação utilizado teve como etapa de aprovação a parte do SESMT.

|                                                   | MANUAL                                |         |                  |          |  |
|---------------------------------------------------|---------------------------------------|---------|------------------|----------|--|
|                                                   | Data de emissão:                      | Versão: | Data de revisão: | Página:  |  |
|                                                   | 03/04/2018                            | 2.0     | 15/09/2021       | 11 de 12 |  |
| _                                                 | Movimentação de Colaborador           |         |                  |          |  |
| Exame do colaborador<br>movimentado:<br>Triagem*: | Arquivo                               |         |                  | ~        |  |
| Ca                                                | ndidato aprovado<br>ndidato reprovado |         |                  |          |  |
|                                                   |                                       |         |                  | Soncluir |  |

#### Figura 10 – Etapa de Triagem

**Passo 04:** Para os demais departamentos que precisam realizar aprovação, o processo é o mesmo, todos receberão os e-mails de notificação com o link direcionando para a atividade. E será necessário seguir os passos 2 para assumir a atividade e 3 para concluir a triagem.

|            | MANUAL                         |                |                                |                     |  |
|------------|--------------------------------|----------------|--------------------------------|---------------------|--|
| UniCesumar | Data de emissão:<br>03/04/2018 | Versão:<br>2.0 | Data de revisão:<br>15/09/2021 | Página:<br>12 de 12 |  |
| -          | Movimentação de Colaborador    |                |                                |                     |  |

# 5 HISTÓRICO DE REVISÕES

| Data       | Versão | Atualização                                | Solicitante                   |
|------------|--------|--------------------------------------------|-------------------------------|
| 03/04/2018 | 1.0    | Emissão do Manual                          | Diretoria de Recursos Humanos |
| 15/09/2021 | 2.0    | Inclusão da atividade do Gestor de Destino | Remuneração e Benefícios      |

# 6 VALIDAÇÃO

O presente Manual foi validado pelo PMO e envolvidos nos processos para desenvolvimento de projetos na IES. Portanto, todas as regras estabelecidas devem ser aplicadas resoluta e integralmente em todas as ocasiões em que os fatos descritos ocorrerem.

A cada período de 1 (um) ano este Manual deve ser revisado ou antes se houver algum fato que assim o justifique. Todas as alterações devem ser solicitadas ao PMO.

| Responsável              | Data de Validação | Assinatura                                           |
|--------------------------|-------------------|------------------------------------------------------|
| Remuneração e Benefícios | 16/09/2021        | Assinado eletronicamente por<br>Luiz Sergio da Silva |

## 7 AUTORIA

A emissão do presente Manual foi realizada por Gustavo Lopes Justen.